# Créer et utiliser une activité "Rendez-vous"

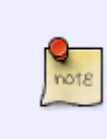

L'activité "**rendez-vous**" vous permet de planifier des rendez-vous avez vos étudiants. Cette activité peut-être utile notamment pour le passage de **soutenances**. Les rendez-vous par groupe sont possibles. Vous pouvez ensuite exporter facilement la liste de rendez-vous au format de votre choix (Excel, csv, pdf..).

# Étape 1 : Activer le mode d'édition

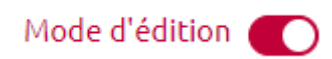

## Étape 2 : Cliquer sur "Ajouter une activité ou ressource"

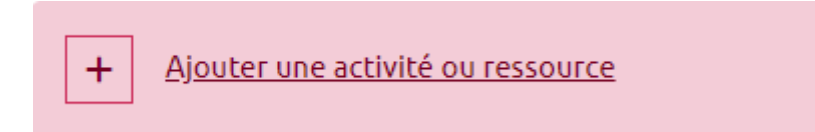

#### Étape 3 : Sélectionner "Activités" puis "Rendez-vous"

 Last update: 05/06/2023
 moodle4:rendez-vous https://webcemu.unicaen.fr/dokuwiki/doku.php?id=moodle4:rendez-vous&rev=1685965037

 13:37
 moodle4:rendez-vous&rev=1685965037

| Activités Re: | ssources             |                     |               |                    |                  |
|---------------|----------------------|---------------------|---------------|--------------------|------------------|
| Atelier       | Base de<br>données   | BigBlueButton     ★ | Chat          | Choix de<br>Groupe | Consultation     |
| Devoir        | Etherpad Lite        | Feedback            | Forum         | Glossaire          | H5P<br>(NOUVEAU) |
| )Hot Potatoes | Leçon                | Liste de tâches     | Cutil externe | Paquetage<br>SCORM | Questionnaire    |
| Rendez-vous   | Simple<br>certificat | Sondage             | Tableau       | Test               | Test hors-ligne  |
| Wiki          | Wooclap              |                     |               |                    |                  |

Étape 4 : Nommer l'activité "rendez-vous" et ajouter une description (optionnel)

| ✓ Généraux   |   |      |        |        |        |         |        |       |     |      |         |     |       |        |        |        |          |                                  |
|--------------|---|------|--------|--------|--------|---------|--------|-------|-----|------|---------|-----|-------|--------|--------|--------|----------|----------------------------------|
| Nom          | 0 | Pass | age d  | e sou  | utenar | nces    |        |       |     |      |         |     |       |        |        |        |          | )                                |
| Introduction |   | l    | A      | •      | B      | J       | •      | i T   | Т   | •    | 1       | •   | ę     | •      | :=     | ł≡     | Ø        | 88                               |
|              |   | W.   |        | 6      |        |         | H-9    | •     | U   | ÷    | X       | X   |       | ≣      | ±      | ₫      | ≣        |                                  |
|              |   | Pour | organi | iser a | au mie | ux le p | passag | ge de | vos | expo | sés, je | vou | s inv | rite à | vous i | nscrir | e sur le | es différents créneaux proposés. |
|              |   |      |        |        |        |         |        |       |     |      |         |     |       |        |        |        |          |                                  |
|              |   |      |        |        |        |         |        |       |     |      |         |     |       |        |        |        |          |                                  |

**A noter** : comme pour toute activité Moodle, la description est optionnelle.

## Étape 5 : Compléter les paramètres "Options"

Les paramètres suivants sont relativement transparents. Si besoin, vous pouvez cliquer sur le point d'interrogation bleu pour avoir plus de renseignement pour chaque paramètre. Dans l'exemple si après par exemple, on remarque que l'interlocuteur est l'enseignant (mais cela pourrait très bien être le secrétariat par exemple dans le cadre de réservation pour les examens), que les créneaux horaires sont de 45 minutes et que les étudiants s'inscrivent en groupe, dans un seul créneau.

| <ul> <li>Options</li> </ul>    |   |                                                                      |
|--------------------------------|---|----------------------------------------------------------------------|
| Nom du rôle de l'interlocuteur | 0 | Enseignant                                                           |
| Mode                           | 0 | Les étudiants peuvent enregistrer 1 + rendez-vous dans ce planning + |
| Réservation en groupes         | 0 | Oul, pour tous les groupes 🗢                                         |
| Délai d'annulation             | 0 | 0 minutes + Activer                                                  |
| Durée du créneau par défaut    | 0 | 45                                                                   |
| Notifications                  | 0 | Non ¢                                                                |
| Commentaires d'entretiens      |   | Annotation d'entretien, visible pour l'enseignant et l'étudiant 🗢    |

## Étape 6 : Compléter le formulaire de réservation (optionnel)

Vous pouvez, **si vous le souhaitez**, utiliser le formulaire de réservation. En utilisant le formulaire, les étudiants commenceront par voir le message avant de répondre à l'activité. Vous pouvez également, via le formulaire, demander aux étudiants des informations complémentaires (dépôt de fichier par exemple).

| <ul> <li>Formulaire de réservation et données fournies par l'étudiant</li> </ul> |   |      |          |         |          |         |         |       |       |       |        |      |            |       |        |         |         |                       |
|----------------------------------------------------------------------------------|---|------|----------|---------|----------|---------|---------|-------|-------|-------|--------|------|------------|-------|--------|---------|---------|-----------------------|
| Utiliser le formulaire de<br>réservation                                         | 0 | Oui  | •        |         |          |         |         |       |       |       |        |      |            |       |        |         |         |                       |
| Instructions de réservation                                                      | 0 | ٦    | 1        | ۰ ،     | В        | I       | Fr      | ÷     | Te    | •     | 1      | Ŧ    | <b>9</b> - |       | :=     | ł≡      | Ø       | 8                     |
|                                                                                  |   | 145  | 2        | 8       | ٠        | 84      | H-9     | 3     | U     | ÷     | Xı     | X    |            | Ł     | ż      | 1       |         |                       |
|                                                                                  |   | Merc | i de vo  | ous ins | crire s  | iur un  | seul ci | rénes | au. A | ttent | ion, v | vous | ne po      | ourre | ez plu | is chai | nger de | créneau par la suite. |
| Autoriser l'étudiant à écrire un<br>message                                      | 0 | Nor  | 1        |         |          |         |         |       | +     |       |        |      |            |       |        |         |         |                       |
| Nombre maximum de fichiers<br>téléversés                                         | 0 | 0 0  | ]04      | In fich | ier à ti | éléver  | ser es  | t req | uls   |       |        |      |            |       |        |         |         |                       |
| Taille maximale de fichier                                                       | 0 | Tail | le limit | te de d | dépôt    | Site (2 | 50 Mo   | c) 0  |       |       |        |      |            |       |        |         |         |                       |

#### Étape 7 : Enregistrer et afficher

Enregistrer et revenir au cours Enregistrer et afficher Annuler

From: https://webcemu.unicaen.fr/dokuwiki/ - **CEMU** 

Permanent link: https://webcemu.unicaen.fr/dokuwiki/doku.php?id=moodle4:rendez-vous&rev=1685965037

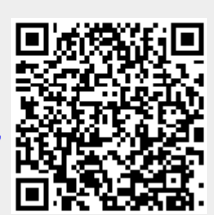

Last update: 05/06/2023 13:37